# A integração de redes sociais no website

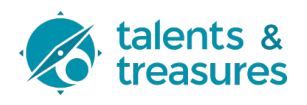

Este guia fornece instruções passo a passo sobre como integrar redes sociais no site. Identificam-se os locais onde surgem as integrações com as redes sociais e a sua edição.

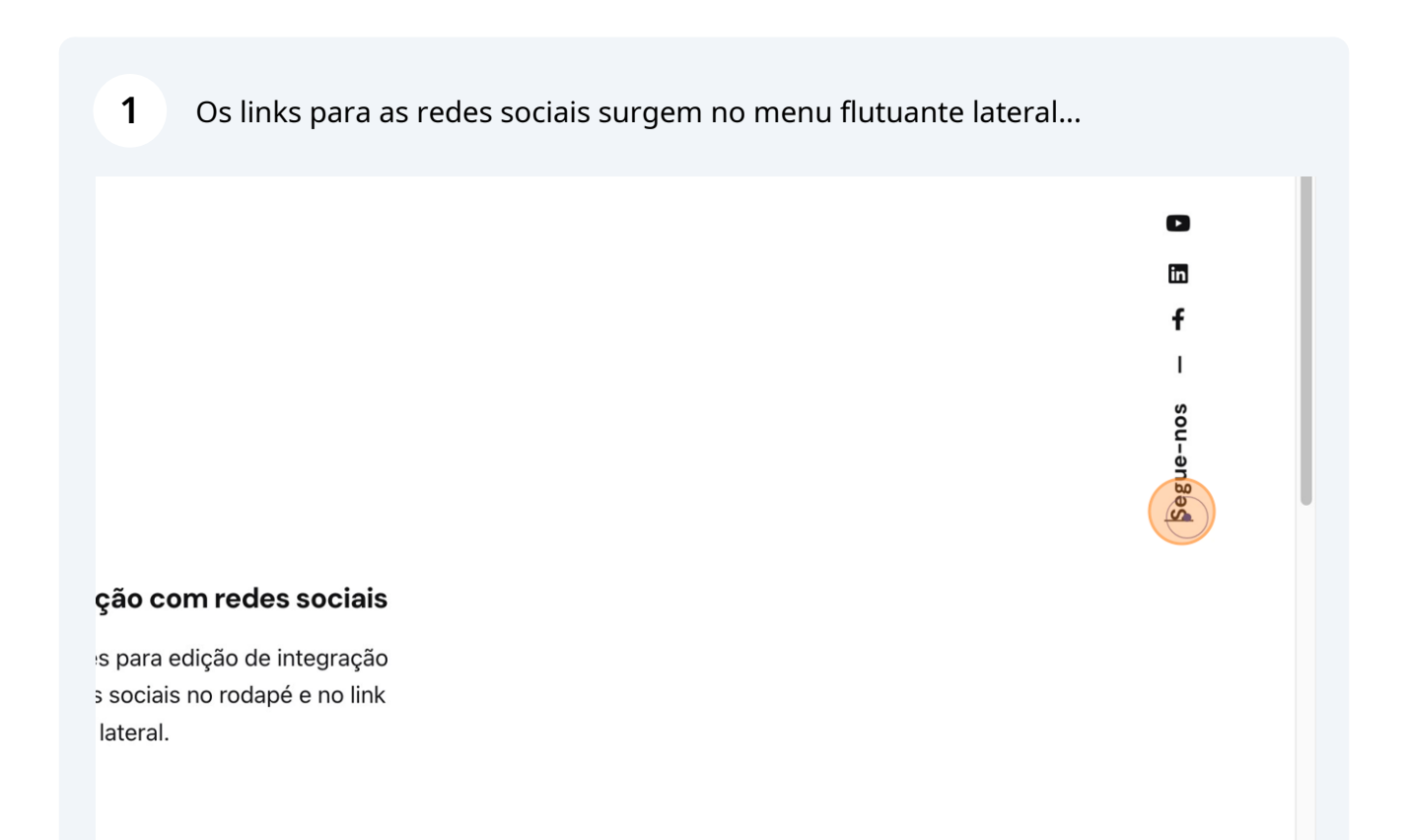

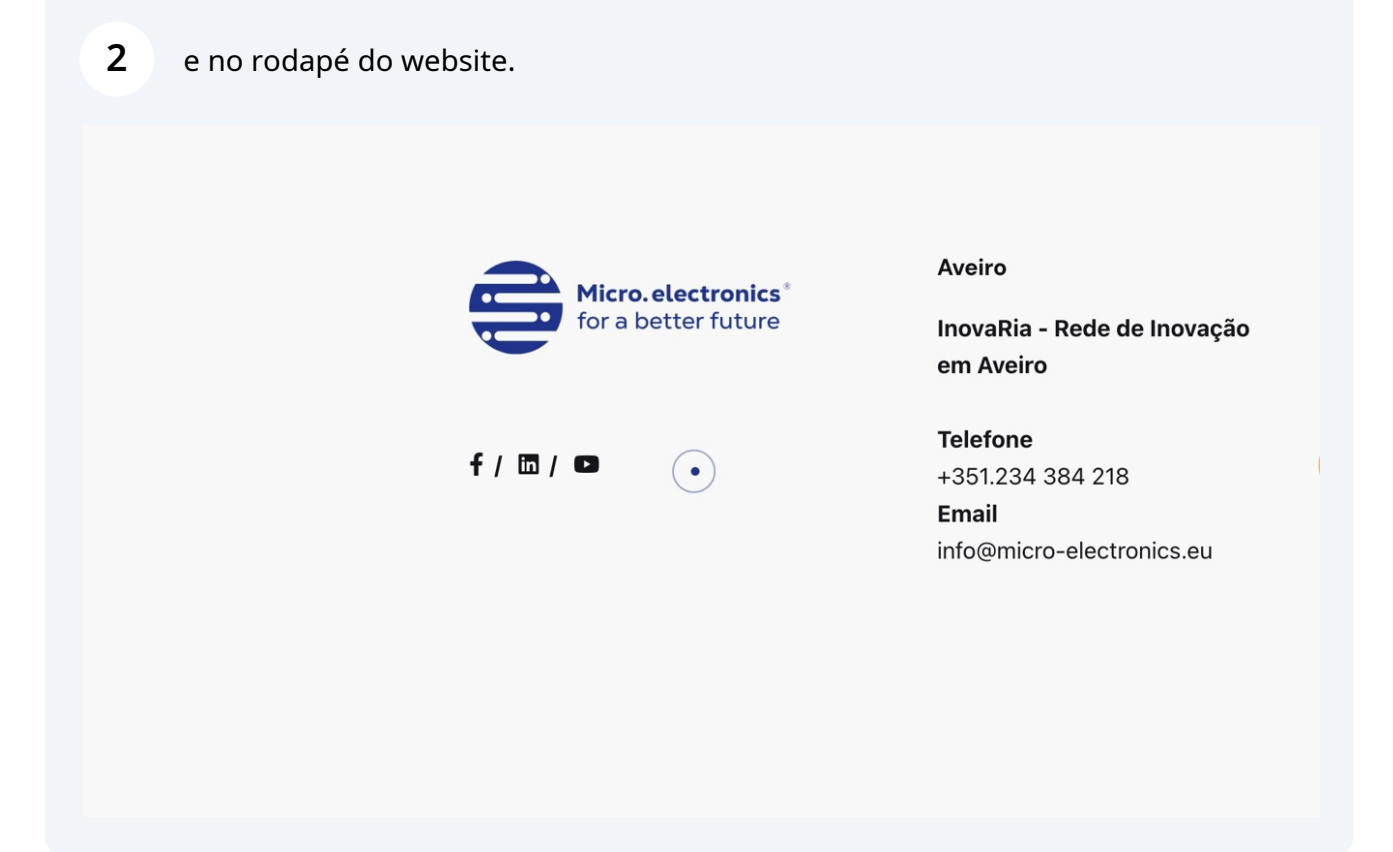

# A edição do menu flutuante

**3** Navegue até <u>https://micro-electronics.eu/oi122i</u>

#### 4 Clique em "Theme Settings"

| Dashboard                                                                                                    | Dashboard                                                                                                    |                 |
|----------------------------------------------------------------------------------------------------|----------------------------------------------------------------------------------------------------|-----------------|
| Home<br>Updates 6<br>Insights<br>SEO Statistics<br>Marketing Education                                                                     | Please Setup Website Analytics to See Audience Insights         MonsterInsights, the #1 WordPress Analytics Plugin, helps you easily connect your website to         Please Connect Your Website to MonsterInsights         Learn More | Google Analytic |
| <ul> <li>Ohio Theme</li> <li>✓ News</li> <li>✓ Entities</li> <li>✓ Media</li> <li>✓ Pages</li> <li>✓ Comments</li> <li>✓ Events</li> </ul> | Dashboard<br>Theme Settings<br>Demo Import<br>Create Your First Form to Start Collecting Leads<br>You can use WPForms to build contact forms, surveys, payment forms, and more<br>with just a few clicks.                              | Quick Draft     |
| <ul> <li>A OptinMonster 1</li> </ul>                                                                                                    | Create Your Form Learn More                                                                                                    | Save Draft      |

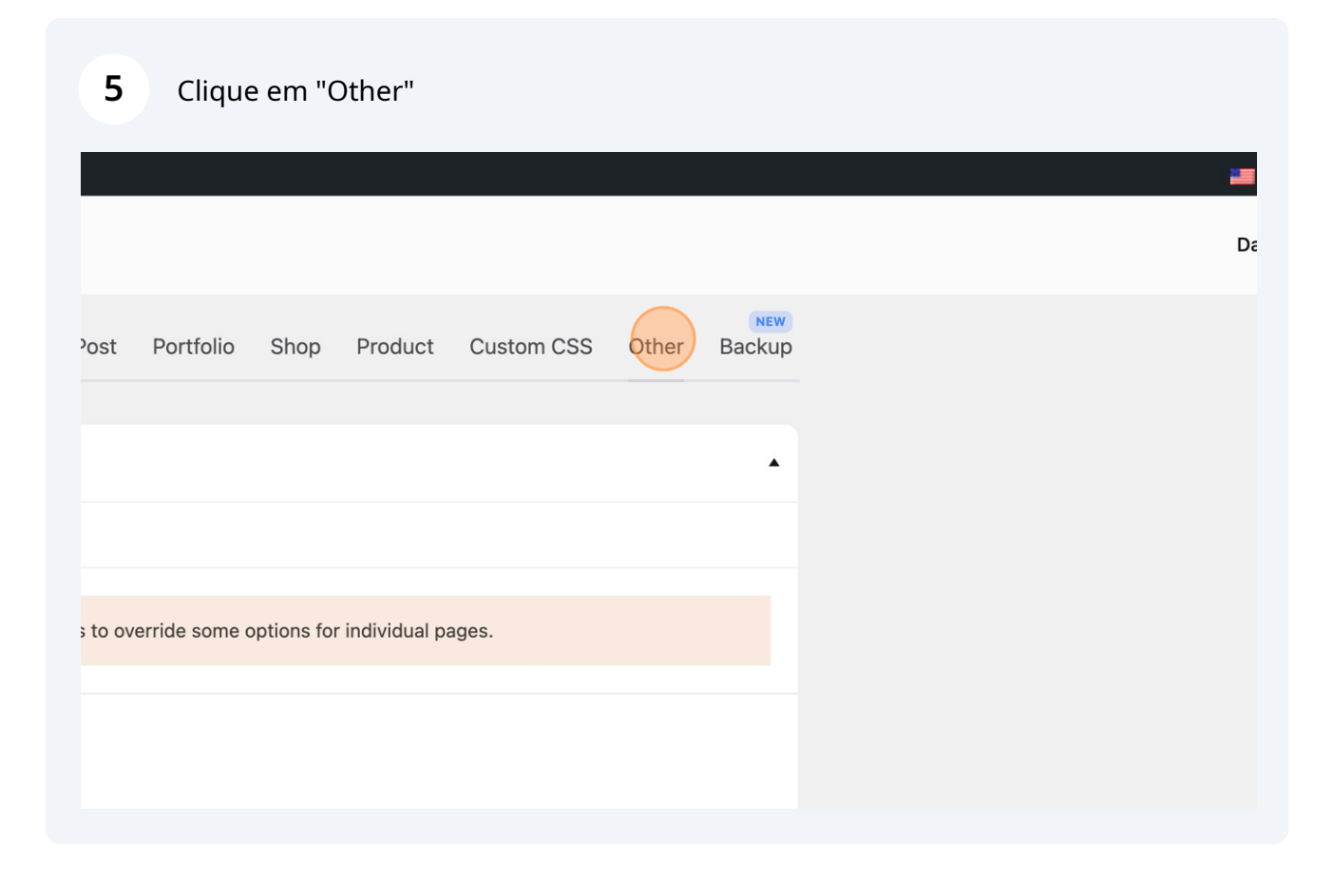

| 6                                       | Cliqu                                           | e no sep   | oarado | or "Socia   | l Netv | vorks"     |           |             |          |                    |          |
|-----------------------------------------|-------------------------------------------------|------------|--------|-------------|--------|------------|-----------|-------------|----------|--------------------|----------|
|                                         |                                                 |            |        |             |        |            |           |             |          |                    |          |
| aphy                                    | Menu                                            | Header     | Page   | Footer      | Blog   | Post       | Portfolio | Shop        | Product  | Custom CSS         | Other    |
|                                         |                                                 |            |        |             |        |            |           |             |          |                    |          |
| ode                                     | Plugins                                         | Custom JS  | S Sub  | scribe Pop- | Up S   | Social Net | works No  | otification | Performa | nce Options (      | Cache    |
| on moo<br>on't be<br>content<br>oon pag | le for your<br>able to<br>: and will<br>je only |            |        |             |        |            |           |             |          |                    |          |
| hio Ver                                 | sion 3 3 1 h                                    | / Colabrio |        |             |        |            |           | Dr          |          | l Help Center I Fo | low Us - |

|   | Direction      | URL                                         |
|---|----------------|---------------------------------------------|
| 1 | Facebook     ~ | Shttps://www.facebook.com/InovaRa           |
| 2 | LinkedIn ~     | ttps://www.linkedin.com/company/inova-ria/  |
| 3 | YouTube        | Shttps://www.youtube.com/@MicroElectronics- |
|   |                |                                             |

8 Para salvar as revisões, clique em "Update".

| n CSS     | Other    | Backup |
|-----------|----------|--------|
|           | <u> </u> |        |
|           |          |        |
|           |          |        |
| ptions Ca | ache     |        |
|           |          |        |
|           |          |        |
|           |          |        |
|           |          |        |
|           |          |        |
|           |          |        |

## A edição do rodapé

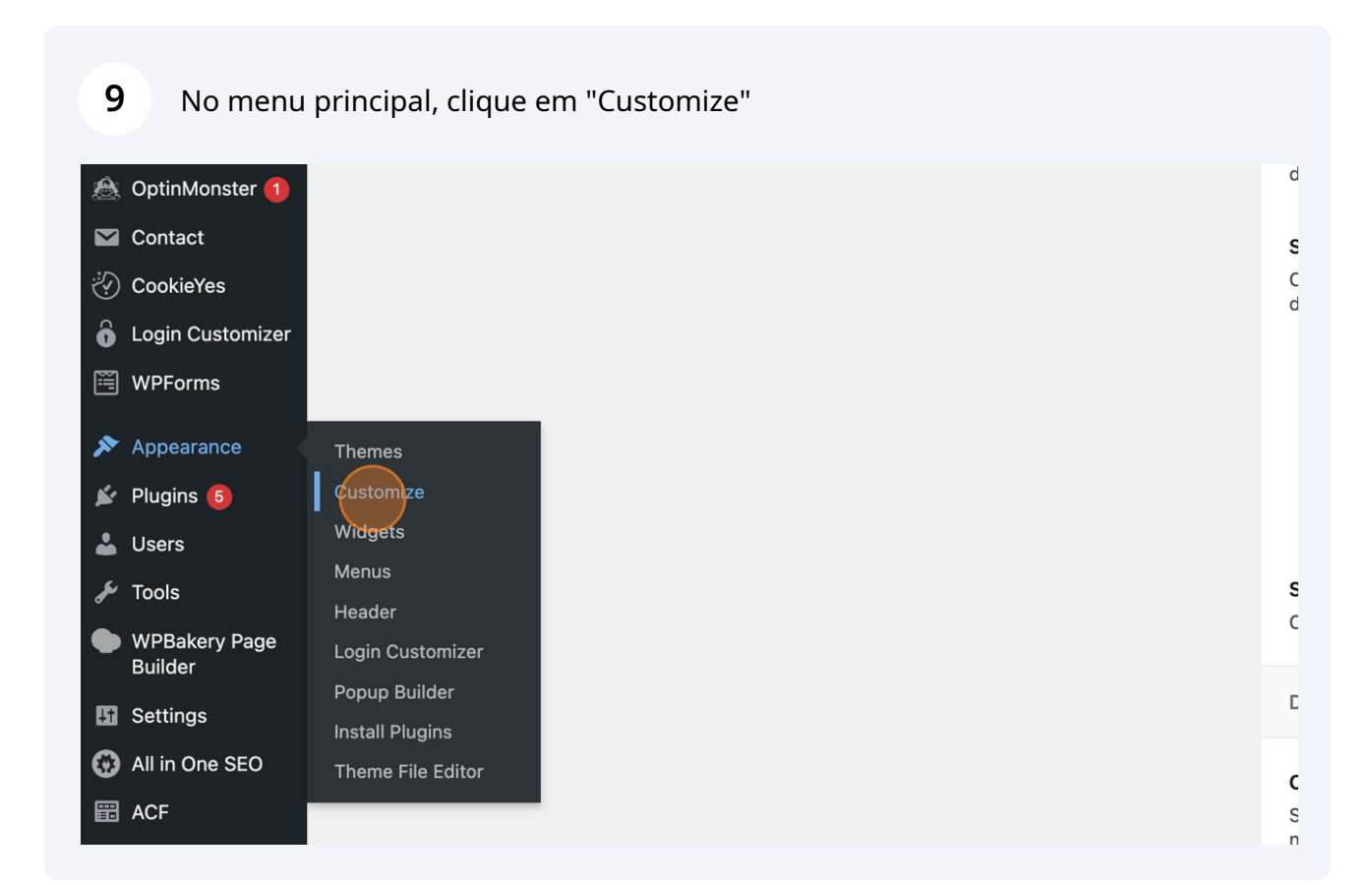

5

### Clique em "Widgets"

| Active theme<br>Ohio-Child | Change |
|----------------------------|--------|
| Site Identity              | >      |
| Login Customizer           | >      |
| Menus                      | >      |
| Widgets                    | >      |
| Additional CSS             | >      |
|                            |        |
|                            |        |
|                            |        |
|                            |        |

#### **11** Seleccione "Footer column 1" - representa a coluna mais à esquerda do rodapé.

| < Widgets                                                                                                    | -   |
|----------------------------------------------------------------------------------------------------|-----|
| Your theme has 2 other widget areas, but this particular page does display them.                                                  | not |
| You can navigate to other pages on your site while using the<br>Customizer to view and edit the widgets displayed on those pages. |     |
|                                                                                                    |     |
| Pages                                                                                                    | >   |
| Footer column 1                                                                                                    | >   |
| Footer column 2                                                                                                    | >   |
| Footer column 3                                                                                                    | >   |
| Footer column 4                                                                                                    | >   |
|                                                                                                    |     |
|                                                                                                    |     |
|                                                                                                    |     |

# 12 Cuidadosamente, edite o código HTML. Se considerar essa edição desconfortável, contacte a T&T.

| <pre>Micro.electronics'<br/>for a better future<br/>linkedin"<br/>href="https://www.linkedin.com/company/inova-<br/>ria/" target="_blank" rel="nofollow"&gt;</pre> | r ao topo     |
|----------------------------------------------------------------------------------------------------|---------------|
| +                                                                                                    | Voltar ao top |

13 Uma vez terminadas as edições, o botão no topo "Published" comuta para um estado ativo e permite salvar essas alterações.

| Customizing - Widgets<br>Footer column 1                                                                                                    | Published                                  | Micro. electronics*<br>for a better future |
|----------------------------------------------------------------------------------------------------|--------------------------------------------|--------------------------------------------|
| $\leftarrow$ $\rightarrow$                                                                                                    | <b>+</b> :                                 | Cc                                         |
| Micro.electronics*         HTML       for a batter future         HTML       image: company/indication         linkedin"       href="https://www.linkedin.com/company/indication | ERRO par<br>site:<br>domínio in<br>do site |                                            |
| <pre>ria/" target="_blank" rel="nofollow"&gt;</pre>                                                                                                    | fa-                                        |                                            |